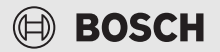

# Gebruiksinstructie voor de exploitant Bedieningsunit CH 120

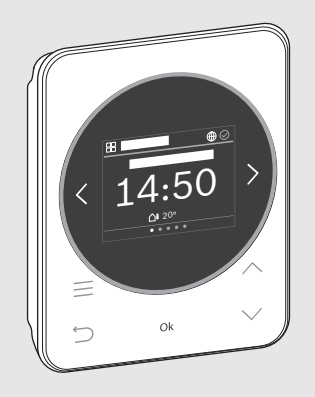

CE

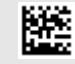

6721876588 (2024/09) NL

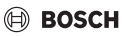

# Inhoudsopgave

| 1 | Toelichting bij de symbolen en veiligheidsinstructies4       |    |  |  |  |  |
|---|--------------------------------------------------------------|----|--|--|--|--|
|   | 1.1 Toelichting op de symbolen                               | 4  |  |  |  |  |
|   | 1.2 Algemene veiligheidsinstructies                          | 5  |  |  |  |  |
| 2 | Gegevens over het product                                    | 6  |  |  |  |  |
|   | 2.1 Productbeschrijving                                      | 6  |  |  |  |  |
|   | 2.2 Overzicht bedieningselementen en weergaven               | 7  |  |  |  |  |
| 3 | Buitenbedrijfstelling/uitschakelen                           | 8  |  |  |  |  |
| 4 | Bediening en instelling van de belangrijkste functies        | 9  |  |  |  |  |
|   | 4.1 Menu "Verwarming"                                        | 9  |  |  |  |  |
|   | 4.1.1 Veranderen ruimtetemperatuur                           | 9  |  |  |  |  |
|   | 4.1.2 Cv-bedrijf veranderen                                  | 9  |  |  |  |  |
|   | 4.1.3 Klokprogramma instellen                                | 10 |  |  |  |  |
|   | 4.1.4 Veranderen van de temperatuur voor Verwar. en Verlagen | 13 |  |  |  |  |
|   | 4.2 Menu "Warm water"                                        | 13 |  |  |  |  |
|   | 4.2.1 Warmwatertemperatuur tijdelijk verhogen                | 13 |  |  |  |  |
|   | 4.2.2 Bedrijfsmodus voor de warmwatervoorziening instellen   | 13 |  |  |  |  |
|   | 4.2.3 Klokprogramma instellen                                | 14 |  |  |  |  |
|   | 4.2.4 Actuele warmwatertemperatuur weergeven                 | 14 |  |  |  |  |
|   | 4.3 Menu "Hybride systeem" (alleen met hybride systeem)      | 14 |  |  |  |  |
|   | 4.3.1 Hybride strategie wijzigen                             | 15 |  |  |  |  |
|   | 4.3.2 Energieprijzen bijwerken                               | 15 |  |  |  |  |

# BOSCH

|   | 4.4   | Menu "Energie-monitor."                                |
|---|-------|--------------------------------------------------------|
|   | 4.4.  | 1 Aandeel gegen. energie16                             |
|   | 4.4.  | 2 Energieverbruik                                      |
|   | 4.4.  | 3 Gegenereerde energie17                               |
|   | 4.4.4 | 4 Rendement 17                                         |
|   | 4.4.  | 5 Energiegegevens resetten                             |
|   | 4.4.  | 6 Correctiefactor                                      |
|   | 4.5   | "Toetsvergrendeling"                                   |
| 5 | Men   | u's19                                                  |
|   | 5.1   | Menu "Overzicht" 19                                    |
|   | 5.2   | Menu "Hybride systeem" (alleen met hybride systeem) 20 |
|   | 5.3   | Menu "Verwarming" 21                                   |
|   | 5.4   | Menu "Warm water" 23                                   |
|   | 5.5   | Menu "Zonne" (alleen zonder hybride systeem)24         |
|   | 5.6   | Menu "Vakantie"                                        |
|   | 5.7   | Menu "Afwezig"                                         |
|   | 5.8   | Menu "Energie-monitor."                                |
| 6 | Milie | eubescherming en afvalverwerking26                     |

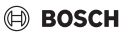

# 1 Toelichting bij de symbolen en veiligheidsinstructies

### 1.1 Toelichting op de symbolen

#### Waarschuwingen

Bij waarschuwingen geven signaalwoorden de soort en de ernst van de gevolgen aan indien de maatregelen ter voorkoming van het gevaar niet worden opgevolgd.

De volgende signaalwoorden zijn vastgelegd en kunnen in dit document worden gebruikt:

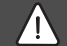

GEVAAR

GEVAAR betekent dat ernstig tot levensgevaarlijk lichamelijk letsel zal ontstaan.

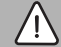

### WAARSCHUWING

WAARSCHUWING betekent dat zwaar tot levensgevaarlijk lichamelijk letsel kan ontstaan.

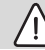

## VOORZICHTIG

VOORZICHTIG betekent, dat licht tot middelzwaar lichamelijk letsel kan ontstaan.

#### **OPMERKING**

OPMERKING betekent dat materiële schade kan ontstaan.

#### **Belangrijke informatie**

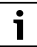

Belangrijke informatie, zonder gevaar voor mens of materialen, wordt met het getoonde info-symbool gemarkeerd.

## 1.2 Algemene veiligheidsinstructies

#### ▲ Instructies voor de doelgroep

Deze gebruiksinstructie is bedoeld voor de eigenaar van het product.

De instructies in alle handleidingen moeten worden aangehouden. Wanneer deze niet worden gerespecteerd, kan dit ernstig persoonlijk letsel, ook met dodelijke afloop, en materiële schade en milieuschade tot gevolg hebben.

- Lees de installatie-instructies (verwarmingsregelaar enzovoort) voor de bediening en bewaar deze zorgvuldig.
- ► Houd de veiligheids- en waarschuwingsinstructies aan.
- De reiniging en het onderhoud conform de gespecificeerde intervallen minimaal eenmaal per jaar te worden uitgevoerd. Controleer daarbij of heel de installatie goed functioneert.
- Verhelp onmiddellijk vastgestelde gebreken.

### ▲ Correct gebruik

• Gebruik het product uitsluitend voor de regeling van cv-installaties.

leder ander gebruik komt niet overeen met de voorschriften. Daaruit resulterende schade valt niet onder de aansprakelijkheid.

#### ▲ Verbrandingsgevaar aan de tappunten van het warm water

► Wanneer warmtapwatertemperaturen boven 60 °C zijn ingesteld of de thermische desinfectie is ingeschakeld, moet een thermostatische mengkraan worden geïnstalleerd. Vraag bij twijfel de installateur.

## ▲ Schade door vorst

Wanneer de installatie niet in bedrijf is, kan deze bevriezen:

- ▶ Neem de aanwijzingen voor vorstbeveiliging in acht.
- Laat de installatie altijd ingeschakeld, vanwege extra functies zoals bijvoorbeeld de warmwatervoorziening of het pomptestprogramma.
- ► Laat optredende storingen direct verhelpen.

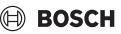

# 2 Gegevens over het product

## 2.1 Productbeschrijving

CH 120 is een bedieningsunit voor het regelen van verwarmingssystemen met een conventionele warmte-opwekker (gas- of stookolieketel) of met een hybride systemen. Bij hybride systemen moeten de volgende componenten aanwezig zijn:

- Warmtepomp
- · Conventionele warmtebron (bijv. cv-toestel)
- Hybride manager MH 210
- Kabelgebonden BUS-systeem EMS 1/EMS 2

Warmtepomp, conventionele warmtebron, hybride manager MH 210 en CH 120 moeten via EMS 1/EMS 2 zijn verbonden.

Met een CH 120 kan maximaal een cv-groep worden aangestuurd.

# i

Afhankelijk van de configuratie van de installatie worden niet alle menu's getoond.

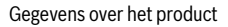

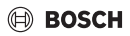

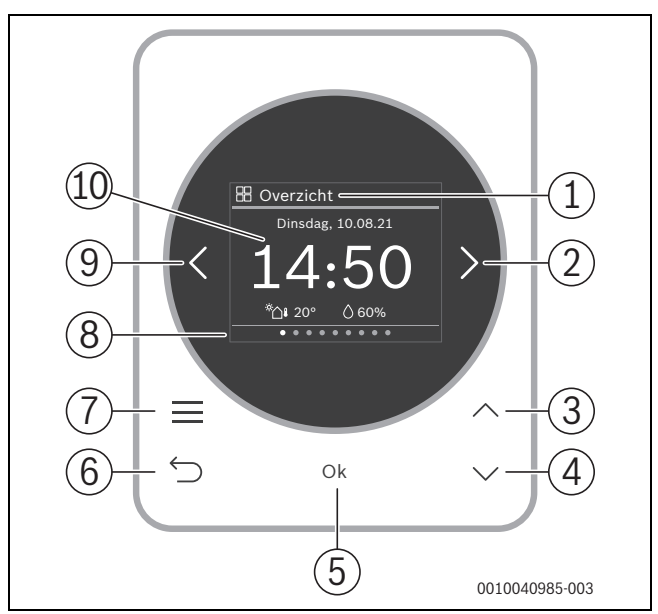

## 2.2 Overzicht bedieningselementen en weergaven

#### Afb. 1 CH 120

- [1] Menunaam
- [2] Volgende menukaart
- [3] Waarde verhogen / navigeren in instellingen
- [4] Waarde verlagen / navigeren in instellingen
- [5] Waarde bevestigen / instellingen selecteren
- [6] Menuspecifieke instellingen afsluiten/terug
- [7] Toon menuspecifieke instellingen
- [8] Weergave menupositie
- [9] Vorig menu
- [10] Hoofddisplay

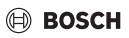

De functies van de CH 120 zijn thematisch in menu's opgenomen. Zo kunnen bijv. de instellingen voor de verwarming met de toets <u>in</u> in het menu **Verwarming** worden opgeroepen.

# i

Afhankelijk van de configuratie van de installatie worden niet alle menu's getoond. Alle parameters worden in de menuspecifieke instellingen gedefinieerd resp. weergegeven.

- Met de toetsen < en > tussen de menu's schakelen: < Overzicht > < Verwarming >< ... >< Energie-monitor. >
- Met toets menuspecifieke instellingen van het actueel geselecteerde menu oproepen.
- Met de toetsen  $\vee$  en  $\wedge$  waarden veranderen en instellingen kiezen.
- Met Ok waarden, keuze en instellingen bevestigen.
- Met de toets ↔ instellingen verlaten.

Knipperende waarden kunnen met de toetsen  $\vee$  en  $\wedge$  worden veranderd.

## Rusttoestand

Na 5 minuten zonder bediening schakelt CH 120 het display in de rusttoestand. De helderheid wordt gereduceerd en een screen-saver wordt ingeschakeld. Deze screen-saver toont het symbool van het laatste actieve menu en de hoofdweergave daarvan.

• Om de ruststand te verlaten: druk op een willekeurige toets.

# 3 Buitenbedrijfstelling/uitschakelen

De bedieningsunit wordt via de BUS-verbinding van stroom voorzien en blijft continu ingeschakeld. De installatie wordt alleen bijvoorbeeld bij onderhoudswerkzaamheden uitgeschakeld.

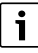

Na een langdurige stroomuitval of uitschakelen moeten eventueel de datum en de tijd weer opnieuw worden ingesteld. Alle andere instellingen blijven permanent behouden.

# 4 Bediening en instelling van de belangrijkste functies

Een overzicht van de opbouw van het menu en de positie van de afzonderlijke menuitems worden aan het einde van dit document weergegeven. Hoofdstuk 4.1.3 beschrijft uitvoerig de bediening.

▶ Eventueel met toetsen < en > naar gewenste menu navigeren.

## 4.1 Menu "Verwarming"

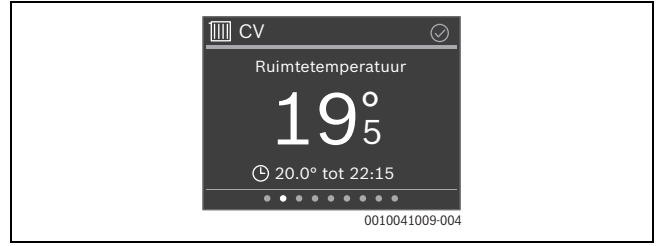

#### 4.1.1 Veranderen ruimtetemperatuur

Met toetsen ∨ en ∧ gewenste kamertemperatuur instellen en met Ok bevestigen.

#### 4.1.2 Cv-bedrijf veranderen

Het cv-bedrijf kan tussen automatisch bedrijf en handmatig bedrijf worden omgeschakeld of geheel worden uitgeschakeld.

Druk op de toets Ok.

-of-

- ► Toets indrukken, met toets ∨ naar CV-bedrijf navigeren en met Ok selecteren.
- ▶ Met toetsen ∨ en ∧ het gewenste cv-bedrijf markeren en met **Ok** selecteren.

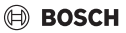

## 4.1.3 Klokprogramma instellen

# i

Deze beschrijving geldt ook voor klokprogramma's in andere menu's.

▶ Druk de toets in. Het display toont:

|   | IIII CV                                                |
|---|--------------------------------------------------------|
|   | Boost starten                                          |
|   | Cv-bedrijf 🕒                                           |
|   | Tijdfunctie                                            |
|   | Zommertijd/Wintertijd<br>omsch.                        |
|   | 0010045911-003                                         |
|   |                                                        |
| • | Toets ∨ tweemaal indrukken. Het display toont:         |
| • | Toets ✓ tweemaal indrukken. Het display toont:<br>∭ CV |
| • | Toets∨ tweemaal indrukken. Het display toont:          |
|   | Toets∨ tweemaal indrukken. Het display toont:          |
|   | Toets∨ tweemaal indrukken. Het display toont:          |

0010045914-002

BOSCH

Bediening en instelling van de belangrijkste functies

Druk op de toets Ok. Het display toont:

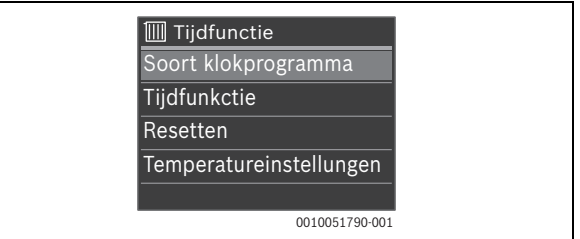

► Druk de toets ∨ in. Het display toont:

| 🔟 Tijdfunctie          |       |
|------------------------|-------|
| Soort klokprogramma    |       |
| Tijdfunkctie           |       |
| Resetten               |       |
| Temperatureinstellunge | en    |
|                        |       |
| 001005179              | 1-001 |

> Druk op de toets **Ok**. Het display toont:

|    | Tijdf | uncti | ie      |         |            |
|----|-------|-------|---------|---------|------------|
| Ma | 6     |       | *       |         | 6          |
| Di | 6     |       | *       |         | 6          |
| Wo | 6     |       | *       |         | 6          |
| Do | 6     |       | *       |         | 6          |
| Vr | 6     |       | *       |         | 6          |
| Za |       |       |         | 0       | 6          |
| Zo |       |       |         | *       | 6          |
|    |       |       | •••12•• | ••• 18• | • • • • 24 |
|    |       |       | C       | 010048  | 215-001    |

Bediening en instelling van de belangrijkste functies

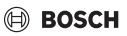

Met toetsen V en A naar gewenste weekdag navigeren en deze met Ok selecteren (hier maandag). Het display toont:

| IIII Maandag           |
|------------------------|
| <u>(</u>               |
| <b>06:00</b> - 23:00 🔆 |
| 23:00 - 06:00 (Di)     |
| + Nieuw schakelpunt    |
| 🖾 Dag kopiëren         |
| 0010041006-003         |

Met toetsen V en A naar gewenste schakeltijd navigeren en deze met Ok selecteren. Het display toont:

|  | IIII Montage | bew.           |  |
|--|--------------|----------------|--|
|  | 01           | ÷              |  |
|  | Van          | Trap           |  |
|  | 06:00        | -☆- Verw.      |  |
|  | 💼 Schak      | elp. Wissen    |  |
|  |              | 0010046032-002 |  |

Om de schakeltijd te veranderen:

- Druk op de toets Ok.
   De schakeltijd knippert.
- ▶ Met toetsen ∨ en ∧gewenste schakeltijd instellen en met **Ok** bevestigen.

Om Niveau te veranderen:

- Eventueel met toetsen < en > naar Niveau navigeren en toets Ok indrukken. Verwar./Verlagen knippert.
- ▶ Met toetsen ∨en ∧ Verwar. of Verlagen instellen en met Ok bevestigen.

Om de schakeltijd te wissen.

- ▶ Met toets ∨ naar Wis schakelpunt navigeren.
- Met **Ok** schakelpunt wissen en veiligheidsvraag met **Ok** bevestigen.

#### 4.1.4 Veranderen van de temperatuur voor Verwar. en Verlagen

- Druk de toets in.
- ▶ Met toets ∨ naar Klokprogramma navigeren en met Ok selecteren.
- ▶ Met toets ∨ naar **Temperatuurinstellingen** navigeren en met **Ok** selecteren.
- ► Met toetsen ∨ en ∧ het gewenste temperatuurniveau markeren en met Ok selecteren.
- ▶ Met toetsen ∨ en ∧ gewenste temperatuur instellen en met **Ok** bevestigen.

## 4.2 Menu "Warm water"

| 🕞 Warm water 🛛 ⊘ |
|------------------|
| Warmwaterniveau  |
| 🕞 Comfort        |
| () tot 12:30     |
| 0010041083-002   |

### 4.2.1 Warmwatertemperatuur tijdelijk verhogen

- ▶ Druk de toets in.
- Start extra warm water met Ok selecteren.
- ▶ Met toetsen ∨ en ∧ looptijd instellen en met **Ok** bevestigen.

### 4.2.2 Bedrijfsmodus voor de warmwatervoorziening instellen

De bedrijfsmodus kan tussen automatisch bedrijf en comfortabel bedrijf worden omgeschakeld of geheel worden uitgeschakeld.

▶ Druk op de toets **Ok**.

-of-

- ► Toets indrukken, met toets ∨ naar Bedrijfsmodus navigeren en met Ok selecteren.
- Met toetsen ∨ en ∧ de gewenste bedrijfsmodus voor warmwatervoorziening markeren en met Ok selecteren.

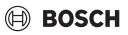

#### 4.2.3 Klokprogramma instellen

De instelling van een klokprogramma voor verwarmen is uitvoerig in hoofdstuk 4.1.3 beschreven. De instelling voor **Klokprogramma** werkt op dezelfde manier.

- Druk de toets in.
- ▶ Met toets ∨ naar Klokprogramma navigeren en met Ok selecteren.
- Klokprogramma instellen.

#### 4.2.4 Actuele warmwatertemperatuur weergeven

Druk de toets in.

In de tweede regel wordt de Gemeten temperatuur weergegeven,

# 4.3 Menu "Hybride systeem" (alleen met hybride systeem)

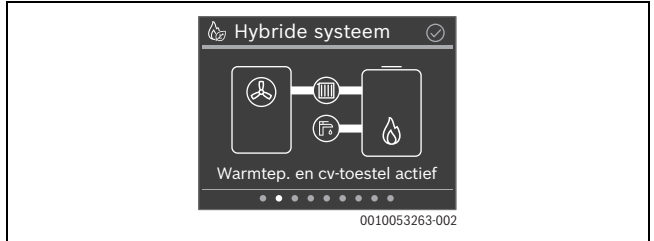

Het display toont links de warmtepomp en rechts de gasgestookte warmtebron. De warmtepomp stelt warmte voor de verwarming ter beschikking en verbruikt daarbij energie uit de omgeving (omgevingslucht) en stroom. De gasgestookte warmtebron stelt warmte voor de verwarming en warm water ter beschikking en verbruikt daarvoor hoofdzakelijk gas en een beetje stroom. BOSCH

### 4.3.1 Hybride strategie wijzigen

De hybride strategie (besturingsstrategie) kan tussen Kosten optimaal en Warmtepomp optimaal omgeschakeld worden.

- Kosten optimaal: afhankelijk van de externe randvoorwaarden (buitentemperatuur, gewenste aanvoertemperatuur, energieprijzen, ...) wordt de momenteel meest voordelige warmtebron gebruikt.
- Warmtepomp optimaal: bij voorkeur wordt de warmtepomp gebruikt. De gasgestookte warmtebron wordt indien nodig ingeschakeld.

Om de hybride strategie te wijzigen:

- In het menu Hybride systeem toets Ok indrukken.
- Met toetsen ∨ en ∧ de gewenste hybride strategie markeren en met Ok selecteren.

Bij de eerste keer omschakelen naar **Kosten optimaal** moeten energieprijzen worden ingevoerd.

# i

Uit deze energieprijzen wordt de hybride strategie (besturingsstrategie) Kosten optimaal berekend:

Energieprijzen actueel houden.

## 4.3.2 Energieprijzen bijwerken

Om de opgeslagen energieprijzen bij te werken:

- ► In het menu Hybride systeem toets indrukken, met toets ∨ naar Energieprijzen navigeren en met Ok selecteren.
- Met toetsen ∨ en ∧ naar gewenste energieprijs navigeren en met Ok selecteren.
- Actuele energieprijs invoeren en met **Ok** bevestigen.

Bediening en instelling van de belangrijkste functies

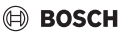

### 4.4 Menu "Energie-monitor."

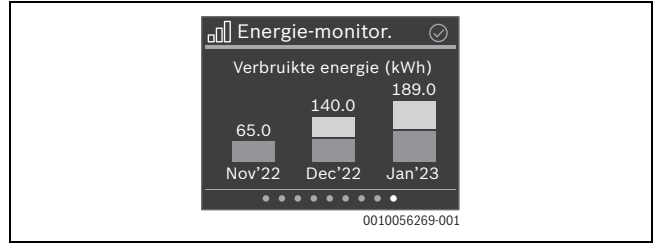

Het display toont de verbruikte energie voor gas (lila) en stroom (turkoois) in kWh.

Bij veel typen gasgestookte warmtebronnen wordt het gasverbruik geschat en kan daarom afwijken van de door het gasbedrijf werkelijk gemeten hoeveelheid. Hiervoor kunnen de waarden in de regelaar via een correctiefactor worden aangepast.

Energie wordt in de vorm van stroom (warmtepomp) of gas (gasgestookte warmtebron) verbruikt.

De warmtepomp genereert warmte voor de verwarming, de gasgestookte warmtebron kan warmte voor verwarming en warm water ter beschikking stellen.

### 4.4.1 Aandeel gegen. energie

De gegenereerde energie wordt voor verwarming en warmwatervoorziening gebruikt. Het aandeel van de gegenereerde energie wordt afhankelijk van de bron op jaarbasis en totaal sinds de inbedrijfname in procenten weergegeven:

- Milieu: door de warmtepomp uit de omgevingslucht betrokken energie. Deze staat gratis ter beschikking.
- Warmtepomp: door het stroomverbruik van de warmtepomp verbruikte energie.
- **CV-toestel**: door het gasverbruik verbruikte energie.

### 4.4.2 Energieverbruik

In dit menu wordt de warmte-energie in kWh weergegeven, die door de warmtepomp en de gasgeiser wordt verbruikt. Dit komt overeen met de door de energieleverancier geleverde energie in de vorm van stroom en gas.

#### 4.4.3 Gegenereerde energie

In dit menu wordt de warmte-energie in kWh weergegeven, die door de warmtepomp en de gasgestookte warmtebron wordt verbruikt.

#### 4.4.4 Rendement

In dit menu wordt de efficiëntie van de warmtepomp en de gasgestookte warmtebron bij het genereren van energie getoond.

De warmtepomp gebruikt de gratis ter beschikking staande energie uit de omgevingslucht en "pompt" dit naar een hogere temperatuur. Daarvoor wordt stroom verbruikt. De totaal gerealiseerde warmte-energie is groter dan de verbruikte stroomenergie. Het rendement is groter dan 1 en wordt Coefficient of Performance (COP) genoemd. De warmtepomp kan bijv. uit een kWh stroom met de energie uit de omgevingslucht 4 kWh warmte-energie genereren. In dit geval is dan de COP 4.

Omdat in de zomer meer energie in de omgevingslucht ter beschikking staat, is de COP van de warmtepomp in de zomer hoger dan in de winter. De gemiddelde waarde van alle gemeten COP's over een jaar is de jaarlijkse COP. Deze wordt in het menu voor de warmtepomp weergegeven.

Het rendement van de gasgeiser wordt in procenten weergegeven. Deze is in het algemeen minder dan 100%, omdat bij de omzetting van gas in warmte verliezen optreden.

### 4.4.5 Energiegegevens resetten

• Om alle opgeslagen energiegegevens naar nul terug te zetten: Energiegegevens resetten kiezen en met OK bevestigen.

### 4.4.6 Correctiefactor

Maakt aanpassing mogelijk van het weergegeven gasverbruik op het gemeten gasverbruik van de energieleverancier (EVU).

- Gasverbruik van de EVU door het weergegeven gasverbruik delen.
- ▶ Resultaat met 100 vermenigvuldigen.
- Dit resultaat als correctiefactor invoeren.

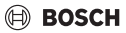

#### 4.5 "Toetsvergrendeling"

Met toetsen < en > naar menu Overzicht navigeren.

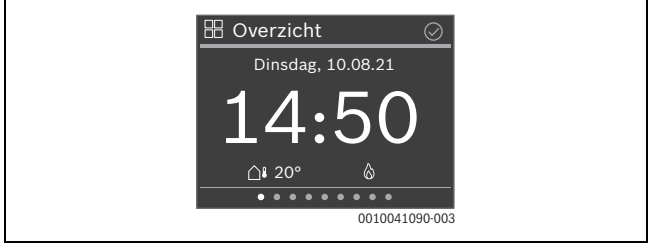

- ► Druk de toets in.
- ► Met toets ∨ naar Toetsvergrendeling navigeren en met **Ok** selecteren.
- Met toetsen ∨ en ∧ Activeren instellen en met Ok bevestigen. De toetsblokkering is na 30 seconden zonder actie actief en wordt met het symbool fe in het display weergegeven.
- Om de toetsblokkering tijdelijk uit te schakelen: toetsen V en A tegelijkertijd 3 seconden lang indrukken.
   Na circa 30 seconden zonder actie wordt de toetsblokkering weer automatisch geactiveerd.
- ► Om de toetsblokkering permanent uit te schakelen: gedurende 30 seconden met toetsen ∨ en ∧ Deactiveren instellen en met Ok bevestigen. Het symbool wordt niet meer getoond.

# 5 Menu's

Eventueel met toetsen < en > naar gewenste menu navigeren.
 Afhankelijk van de configuratie van de installatie worden niet alle menu's getoond.

i

Hoofdstuk 4.1.3 beschrijft een uitgebreid voorbeeld voor de bediening.

# 5.1 Menu "Overzicht"

| Menuoptie                 | Beschrijving                                                                                                    |
|---------------------------|----------------------------------------------------------------------------------------------------|
| Informatie                | Geeft eventueel storingen aan.                                                                                                    |
|                           | In het submenu Systeeminformatie wordt informatie over het verwarmingssysteem getoond, bijv. de branderstatus, aan-<br>voertemperatuur enz.                                                                              |
| Gebruiksinstruc-<br>tie   | Toont een korte gebruiksinstructie voor de bedieningsunit.                                                                                                    |
| Displayinstellin-<br>gen  | Wanneer de weergave op het display vanwege de lichtomstan-<br>digheden slecht is te zien, past u de helderheid van het display<br>aan (5 % 100% voor bedrijf, 0 % 95% in rust; bovengrens<br>5% lager dan voor gebruik). |
| Taal                      | De taal van de menu's en menu-items kan worden gewijzigd.                                                                                                    |
| Datum & tijd              | Verschillende instellingen voor datum en tijd.                                                                                                    |
| Kalibratie<br>temp.sensor | Wanneer de weergegeven kamertemperatuur niet klopt, corrigeer dan de afwijking met $\pm$ 3 K (°C) .                                                                                                    |
| Toetsvergrende-<br>ling   | Toetsblokkering permanent inschakelen of uitschakelen ( $\rightarrow$ hoofdstuk 4.5).                                                                                                    |
| Productinforma-<br>tie    | Toont de productnaam en de softwareversie.                                                                                                    |

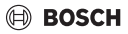

| Menuoptie                       | Beschrijving                                                                                                    |
|---------------------------------|----------------------------------------------------------------------------------------------------|
| Geluidsarm be-<br>drijf starten | <ul> <li>Start een geluidsarm bedrijf van de warmtepomp. Gekozen kan<br/>worden uit 2 instellingen:</li> <li>Gereduceerd verm. verlaagt het verwarmingsvermogen<br/>van de warmtepomp en daardoor het geluidsniveau</li> <li>Warmtepomp uit schakelt de warmtepomp uit.</li> </ul>                                                                                                    |
| Stop geluidsarm<br>bedrijf      | Beëindigt een geluidsarm bedrijf van de warmtepomp. De voor-<br>gaande bedrijfsmodus is weer actief.                                                                                                    |
| Hybride strate-<br>gie          | <ul> <li>Definieert de hybride strategie (besturingsstrategie) van het<br/>hybride systeem:</li> <li>Kosten optimaal: afhankelijk van de externe randvoorwaar-<br/>den (buitentemperatuur, gewenste aanvoertemperatuur,<br/>energieprijzen,) wordt de momenteel meest voordelige<br/>warmtebron gebruikt.</li> <li>Warmtepomp optimaal: bij voorkeur wordt de warmte-<br/>pomp gebruikt. De conventionele warmtebron wordt in-<br/>dien nodig uitgeschakeld.</li> </ul> |
| Energieprijzen                  | <ul> <li>Gasprijs</li> <li>Elektriciteitsprijs</li> <li>PV-terugleververgoeding</li> <li>Op basis van de hier ingestelde energieprijzen wordt de hybride strategie (besturingsstrategie) Kosten optimaal berekend.</li> <li>Energieprijzen actueel houden.</li> </ul>                                                                                                    |

# 5.2 Menu "Hybride systeem" (alleen met hybride systeem)

| Menuoptie                    | Beschrijving                                                                                                    |
|------------------------------|----------------------------------------------------------------------------------------------------|
| Herin.: hybride<br>strategie | Voor een optimaal gebruik van de hybride strategie (bestu-<br>ringsstrategie) Kosten optimaal moeten de ingestelde energie-<br>prijzen altijd actueel zijn. Met een Herin.: hybride strategie lam<br>een herinneringsdatum voor de controle van de prijzen worden<br>ingesteld.                                                                                  |
| Informatie                   | <ul> <li>Bevat aanvullende informatie over het hybride systeem:</li> <li>Actieve warmtebron</li> <li>Compressor uit</li> <li>Informatie</li> <li>Max. condenser temp. warmtepomp</li> <li>Smart grid</li> <li>De smart-grid-interface kan worden gebruikt, om de warmtepomp bij netbelasting te sturen of bij overtollige PV-stroom uit te schakelen.</li> </ul> |

Tabel 2

# 5.3 Menu "Verwarming"

| Menuoptie                   | Beschrijving                                                                                                    |
|-----------------------------|----------------------------------------------------------------------------------------------------|
| Start boost (Stop<br>boost) | Start (resp. stopt) de in tijd begrensde verhoging van de kamer-<br>temperatuur. De duur kan op 1 8 uur worden ingesteld.                                                           |
| CV-bedrijf                  | Er zijn 3 verschillende bedrijfsstanden voor het verwarmings-<br>bedrijf:<br>• Uit<br>• Handmatig (verwarmen met constante temperatuur)<br>• Auto (verwarmen volgens klokprogramma) |

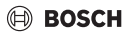

| Menuoptie               | Beschrijving                                                                                                    |
|-------------------------|----------------------------------------------------------------------------------------------------|
| Klokprogramma           | <ul> <li>Soort klokprogramma: definieert, of de tijdfunctie met<br/>temperatuurniveaus (Verwar./Verlagen) of met vrij instel-<br/>bare temperaturen werkt.</li> <li>Klokprogramma: schakeltijden en temperaturen/niveaus<br/>instellen</li> <li>Klokprogr. terug naar fabrieksinstellingen: reset alle instel-<br/>lingen in de tijfunctie naar de basisinstellingen.</li> <li>WW temp. Instellingen: definieert de temperaturen van de<br/>temperatuurniveaus</li> </ul> |
|                         | Afhankelijk van de cv-installatie kunnen voor elke dag 2 – 6 schakeltijden worden ingesteld. De minimale duur van een verwarmingsfase is 15 minuten.                                                                                                    |
|                         | De temperaturen voor verwarmen en verlagen worden in het submenu Temperatuurinstellingen ingesteld.                                                                                                    |
| Zomer/winter-<br>omsch. | Er zijn 2 verschillende instellingen voor de zomer/winter-om-<br>schakeling:                                                                                                    |
|                         | <ul> <li>Auto: afhankelijk van de buitentemperatuur wordt het verwarmingsbedrijf geactiveerd.</li> <li>Verwarming: het cv-bedrijf is altijd actief. Er wordt echter alleen verwarmd, wanneer de woning te koud is.</li> </ul>                                                                                                    |
|                         | Het submenu Verwarmen uit vanaf definieert de buitentempe-<br>ratuur, vanaf welke niet meer wordt verwarmd.                                                                                                    |
| Aanwarmver-<br>vroeging | <ul> <li>Wanneer de Aanwarmvervroeging is ingeschakeld, worden<br/>de verwarmingsfasen binnen het klokprogramma zo ver<br/>naar voren gehaald, dat op de gewenste tijdstippen de in-<br/>gestelde kamertemperatuur al is bereikt.</li> <li>Wanneer de Aanwarmvervroeging is uitgeschakeld, wordt<br/>de verwarming op de gewenste tijdstippen ingeschakeld.<br/>De ingestelde kamertemperatuur wordt wat later bereikt.</li> </ul>                                        |

## 5.4 Menu "Warm water"

| Menuoptie                                          | Beschrijving                                                                                                    |
|----------------------------------------------------|----------------------------------------------------------------------------------------------------|
| Start extra warm<br>water (Stop ex-                | Start (resp. stopt) de in tijd begrensde verhoging van de warm-<br>watertemperatuur. De duur kan op 1 8 uur worden ingesteld                                                                                                   |
| tra warm water)                                    |                                                                                                    |
| Gemeten tempe-<br>ratuur                           | Toont de actuele warmwatertemperatuur.                                                                                                    |
| Bedrijfsmodus                                      | Afhankelijk van de configuratie van de installatie kunnen ver-<br>schillende bedrijfsmodi worden ingesteld:<br>• Uit<br>• Handmatig - verlaagd<br>• Handmatig - Comfort<br>• Auto (warmwatervoorziening volgens klokprogramma) |
| Klokprogramma                                      | Voor elke dag kunnen maximaal 6 schakeltijden worden inge-<br>steld. De minimale duur van een fase is 15 minuten.                                                                                                    |
| Klokprogr. terug<br>naar fabrieksin-<br>stellingen | Reset alle schakeltijden naar de basisinstelling.                                                                                                    |
| WW temp. Instel-<br>lingen                         | Definieert de warmwatertemperaturen voor Comfort, Verlaagd en Extra.                                                                                                    |
| Warmwatertem-<br>peratuur                          | Definieert de warmwatertemperatuur.                                                                                                    |
| WW-circulatie-<br>pomp                             | Definieert de bedrijfsmodus (Uit, Aan, Na warmwatertijdfunc-<br>tie) en de inschakelfrequentie                                                                                                    |
| Thermische des-<br>infectie                        | Toont de actuele status en maakt starten van de thermische desinfectie mogelijk.                                                                                                    |
| Dagel. opwar-<br>ming                              | Definieert de status en de starttijd van de dagelijkse opwar-<br>ming.                                                                                                    |
| Informatie                                         | Toont de status van:<br>• Gewenste temperatuur<br>• Status therm. desinfectie                                                                                                    |

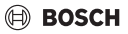

## 5.5 Menu "Zonne" (alleen zonder hybride systeem)

| Menuoptie                     | Beschrijving                                             |
|-------------------------------|----------------------------------------------------------|
| Overzicht zonne-<br>opbrengst | Toont de zonne-opbrengst (deze week/vorige week/totaal). |
| Zonnesensor-<br>overzicht     | Toont de meetwaarden van de geïnstalleerde zonnesensor.  |

Tabel 5

## 5.6 Menu "Vakantie"

In dit menu kan voor een geplande langere afwezigheid het gedrag van de cv-installatie gedetailleerd worden ingesteld.

| Menuoptie    | Beschrijving                                                |
|--------------|-------------------------------------------------------------|
| Van          | Begin vakantie                                              |
| Tot          | Einde vakantie                                              |
| Uitgebreide  | Bedrijfsmodi: tijdens de vakantie geldend cv-bedrijf        |
| instellingen | Gewenste ruimtetemp.                                        |
|              | Bedrijfsmodus: tijdens de vakantie geldend warmwaterbedrijf |
| Opslaan      | De vakantieperiode kan worden opgeslagen.                   |
| Verwijder    | Wist de gekozen vakantieperiode.                            |

Tabel 6

## 5.7 Menu "Afwezig"

In dit menu kan voor een spontane langere afwezigheid de cv-installatie eenvoudig en snel in een energiebesparende modus worden geschakeld.

• Om de status tussen Afwezig en Aanwezigom te schakelen: OK indrukken.

| Menuoptie    | Beschrijving                                   |
|--------------|------------------------------------------------|
| Gewenste ka- | Gewenste kamertemperatuur tijdens afwezigheid. |
| mertemp.     |                                                |
| Help         | Verklarende tekst voor functie Afwezig.        |

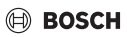

## 5.8 Menu "Energie-monitor."

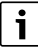

Voor veel gasgestookte warmtebronnen wordt voor de weergave van de energiewaarden een schatting gebruikt. Deze kunnen van de door de energieleverancier werkelijk gemeten waarden voor gas- of olieverbruik afwijken. Hiervoor kan een correctiefactor in het menu **Gegenereerde energie** en **Energieverbruik** worden ingesteld.

| Menuoptie                 | Beschrijving                                                                                                    |
|---------------------------|----------------------------------------------------------------------------------------------------|
| Aandeel gegen.<br>energie | Toont op jaarbasis of Totaal het aandeel gegenereerde energie voor de afzonderlijke energiebronnen.                                               |
| Energieverbruik           | Toont de energieverbruiken in kWh:<br>• Totaal<br>• Verwarming<br>• Warm water<br>• Elektraverbruik cv-toestel                                    |
|                           | De warmtepomp wordt alleen voor verwarming gebruikt, de conventionele warmtebron voor verwarming en warm water.                                   |
| Gegenereerde<br>energie   | Toont de gegenereerde warmte van de cv-installatie voor de af-<br>zonderlijke componenten.<br>• Totaal<br>• Verwarming<br>• Warm water<br>• Zonne |
| Rendement                 | Toont de jaarlijkse COP van de warmtepomp en het rendement<br>van de gasgeiser in procenten, zowel per jaar als de totaalwaar-<br>de.             |

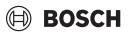

| Menuoptie                     | Beschrijving                                                                                                    |
|-------------------------------|----------------------------------------------------------------------------------------------------|
| Energiegege-<br>vens resetten | Zet alle gemeten energieverbruiken terug naar nul.                                                                       |
| Correctiefactor               | Maakt aanpassing mogelijk van het weergegeven gasverbruik<br>op het gemeten gasverbruik van de energieleverancier (EVU). |
|                               | <ul> <li>Gasverbruik van de EVU door het weergegeven gasverbruik<br/>delen.</li> </ul>                                   |
|                               | <ul> <li>Resultaat met 100 vermenigvuldigen.</li> </ul>                                                                  |
|                               | <ul> <li>Dit resultaat als correctiefactor invoeren.</li> </ul>                                                          |
| Tabal Q                       |                                                                                                    |

Tabel 8

# 6 Milieubescherming en afvalverwerking

Milieubescherming is een ondernemingsprincipe van de Bosch Groep. Productkwaliteit, economische rendabiliteit en milieubescherming zijn gelijkwaardige doelen voor ons. Milieuwet- en regelgeving worden strikt nageleefd. Ter bescherming van het milieu passen wij, met inachtneming van bedrijfseconomische aspecten, de best mogelijke technieken en materialen toe.

#### Verpakking

Bij het verpakken zijn we betrokken bij de landspecifieke recyclingsystemen, die een optimale recycling waarborgen. Alle gebruikte verpakkingsmaterialen zijn milieuvriendelijk en recyclebaar.

#### Recyclen

Oude producten bevatten materialen die gerecycled kunnen worden. De componenten kunnen gemakkelijk worden gescheiden en kunststoffen zijn gemarkeerd. Daardoor kunnen ze worden gesorteerd en voor recycling of afvalverwerking worden afgegeven.

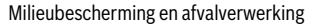

## Afgedankte elektrische en elektronische toestellen

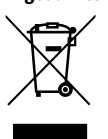

BOSCH

Dit symbool geeft aan dat het product niet met ander afval mag worden afgevoerd, maar moet worden ingeleverd bij verzamelpunten voor afvalverwerking en recycling.

Dit symbool geldt in landen waar de voorschriften voor elektronisch en elektrisch afval gelden bijv. "(UK) Waste Electrical and Electronic Equipment Regulations 2013 (as amended)". Deze voorschriften be-

palen het kader voor de terugname en recycling van gebruikte elektronische toestellen, zoals van toepassing in elk land.

Aangezien elektronische apparatuur gevaarlijke stoffen kan bevatten, moet deze op verantwoorde wijze worden gerecycled om mogelijke schade aan het milieu en de menselijke gezondheid tot een minimum te beperken. Bovendien draagt recycling van elektronisch afval bij tot het behoud van natuurlijke hulpbronnen.

Voor meer informatie over het milieuvriendelijk afvoeren van elektrische en elektronische apparatuur kunt u contact opnemen met de bevoegde lokale autoriteiten, uw huisvuildienst of de dealer waar u het product hebt gekocht.

Hier vindt u meer informatie:

www.bosch-homecomfortgroup.com/en/company/legal-topics/weee/

Bosch Thermotechniek B.V. Postbus 3, 7400 AA Deventer

Professioneel T: 0570 602 206 E: verkoopnederland@nefit.nl professioneel.nefit-bosch.nl

Consument T: 0570 602 500 E: consument@nefit.nl nefit-bosch.nl